## List of Figures

| Figure 2.1  | The workspace window and its areas                                                             |
|-------------|------------------------------------------------------------------------------------------------|
| Figure 2.9  | Text editor with various features turned on                                                    |
| Figure 2.2  | The workspace window toolbar                                                                   |
| Figure 2.3  | The workspace window's Navigation area                                                         |
| Figure 2.4  | The workspace window's Editor area                                                             |
| Figure 2.5  | The workspace window's Utilities area split into two subareas, Inspector area and Library area |
| Figure 2.6  | The workspace window's Debug area                                                              |
| Figure 2.7  | Fonts & Colors preferences                                                                     |
| Figure 2.8  | Text Editing preferences                                                                       |
| Figure 2.9  | Text editor with various features turned on                                                    |
| Figure 2.10 | Text Editing Indentation preferences                                                           |
| Figure 2.11 | Example of line wrapping. Lines 15, 19, 27, and 28 are wrapped.                                |
| Figure 2.12 | Key Bindings preferences                                                                       |
| Figure 2.13 | Placeholders for the -initWithNibName:bundle: method on line 19                                |
| Figure 2.14 | Example of the Quick Help popup and Quick Help inspector                                       |
| Figure 2.15 | The Standard editor displaying the text editor                                                 |
| Figure 2.16 | The Assistant editor displaying IB in one window and a text editor in another two windows      |
| Figure 2.17 | Use the Assistant editor's jump bar to select and display the related file to view             |
| Figure 2.18 | The Version editor                                                                             |
| Figure 2.19 | The project settings editor                                                                    |
| Figure 2.20 | Set the organization name in the File inspector for the project file                           |
| Figure 2.21 | The manage schemes window                                                                      |
| Figure 2.22 | The Scheme popup menu found in the workspace window toolbar                                    |
| Figure 2.23 | Organizer                                                                                      |

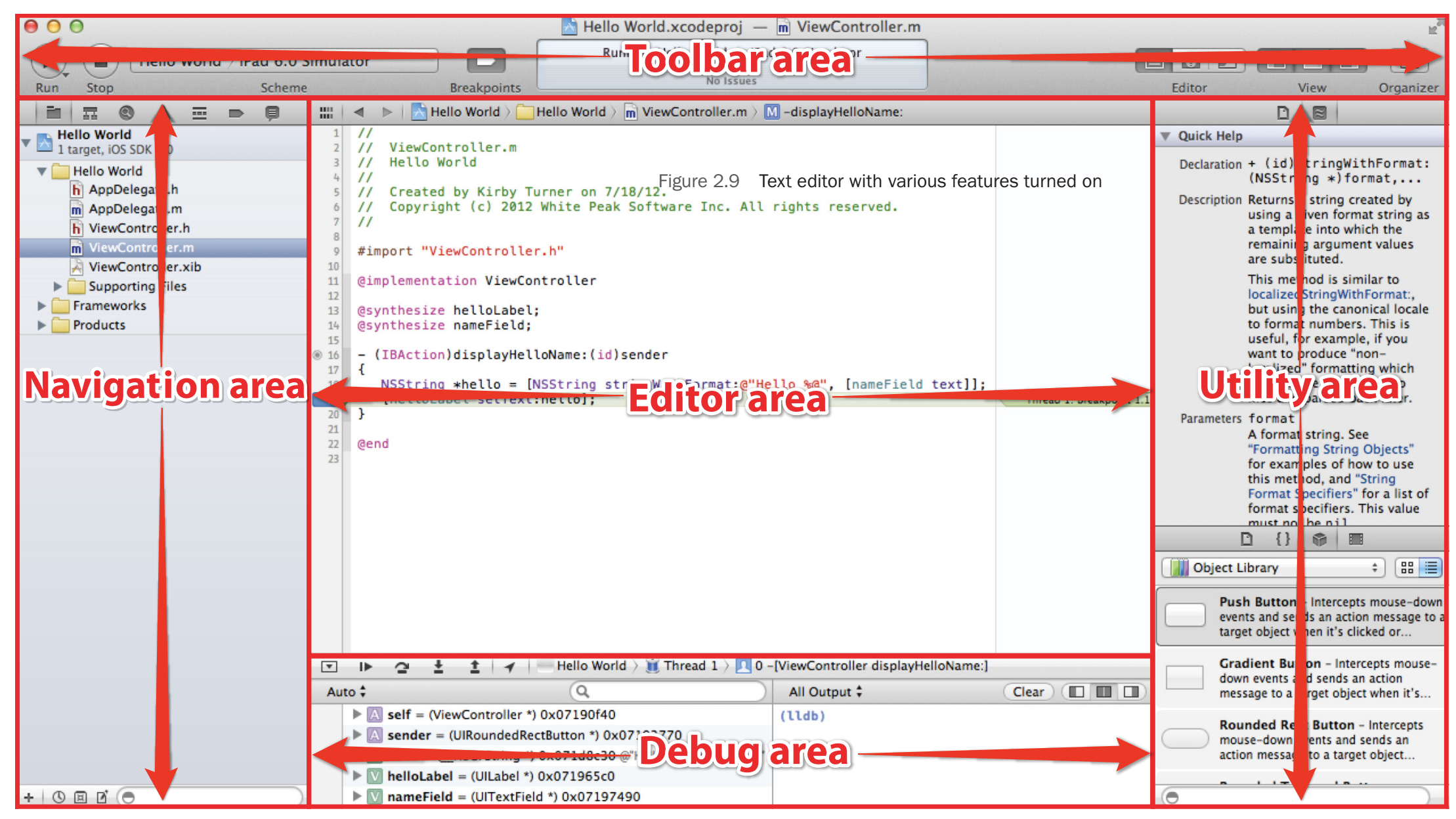

Figure 2.1 The workspace window and its areas

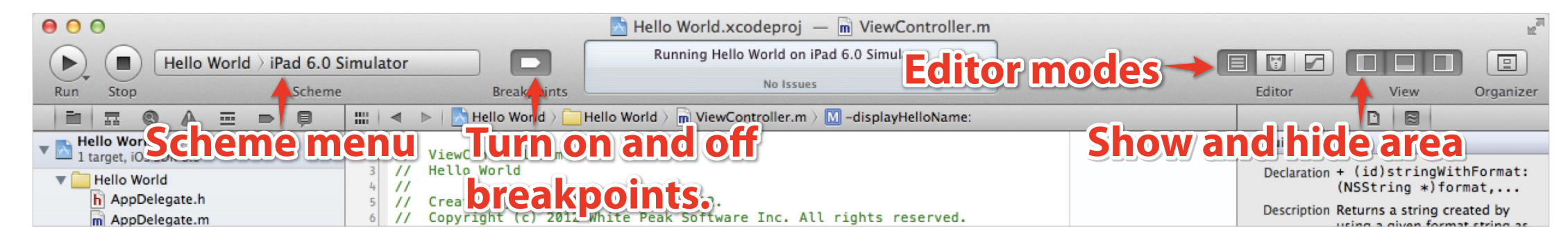

Figure 2.2 The workspace window toolbar

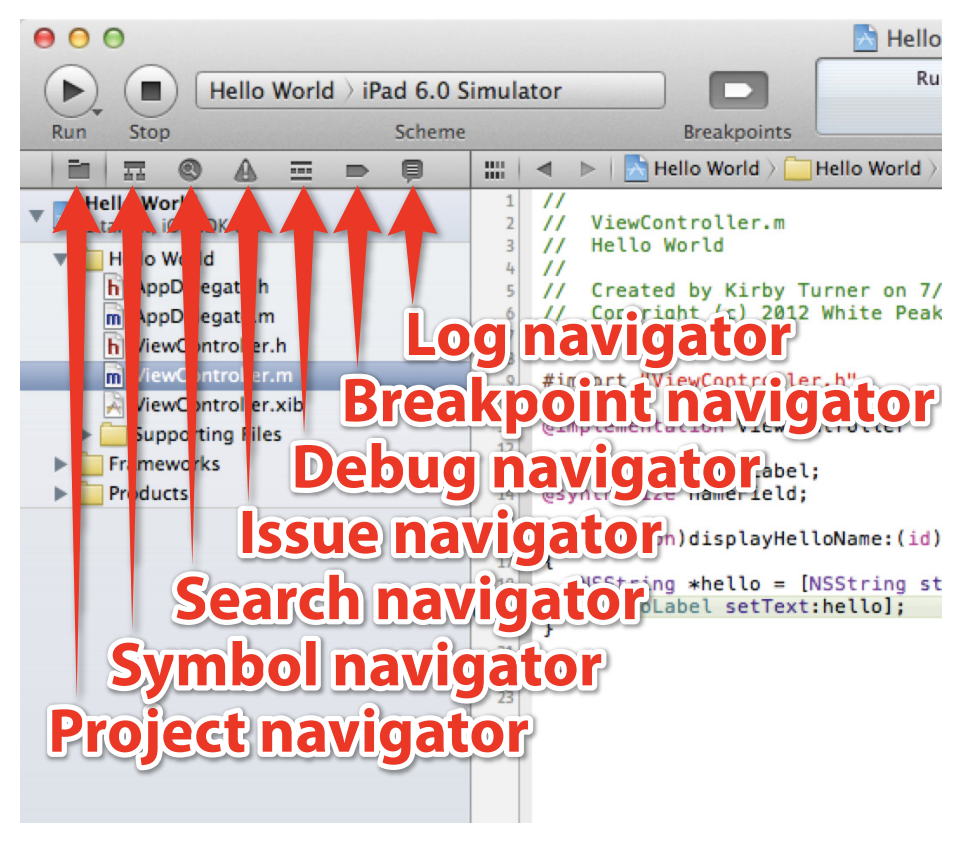

Figure 2.3 The workspace window's Navigation area

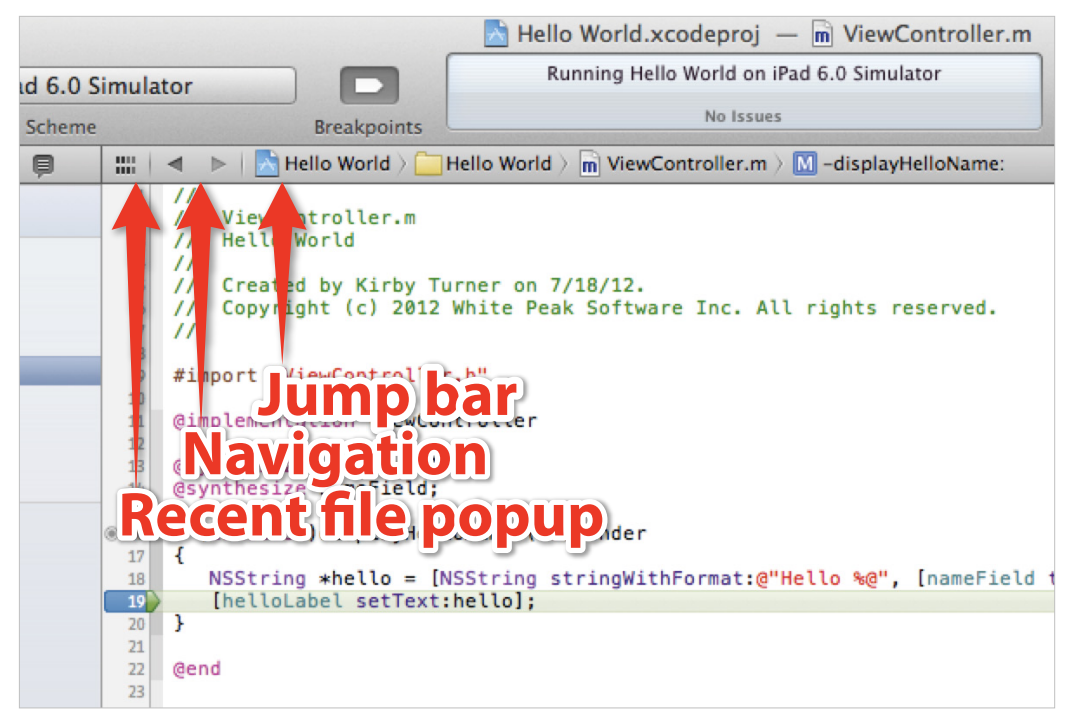

Figure 2.4 The workspace window's Editor area

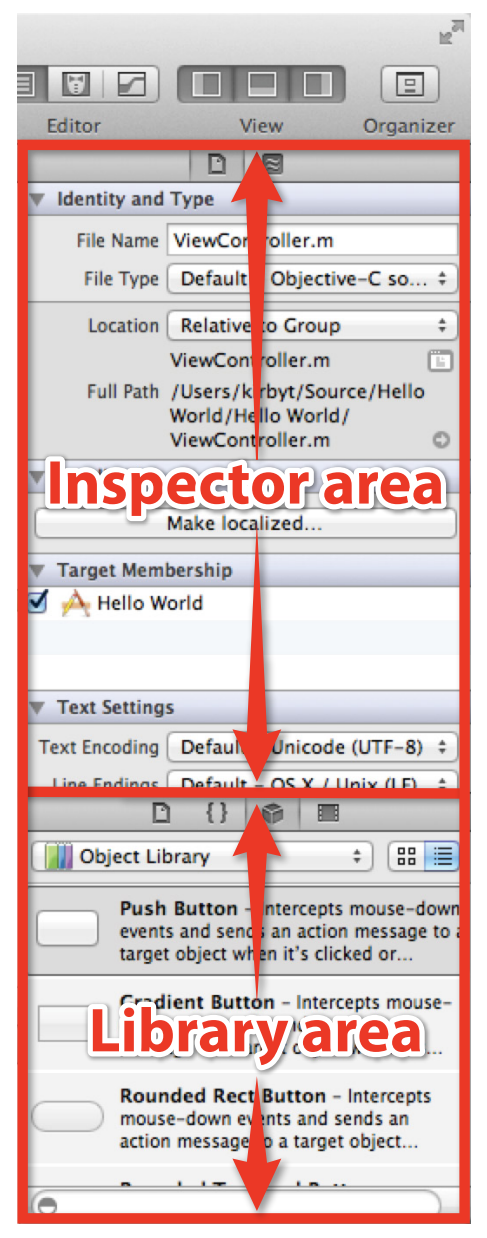

Figure 2.5 The workspace window's Utilities area split into two subareas, Inspector area and Library area

| •   | •                                                                                                    | 😋 🛓 🛓   🖌   — Hello World 👌 🧊 Thread 1 🤉 📃 0 -[ViewController displayHelloName:] |       |                                                   |               |             |
|-----|----------------------------------------------------------------------------------------------------|----------------------------------------------------------------------------------|-------|---------------------------------------------------|---------------|-------------|
| Aut | to ‡                                                                                                    |                                                                                  |       | Q                                                 | All Output \$ | Clear Clear |
|     | ► A                                                                                                    | self =                                                                           | (View | vController *) 0x07190f40                         | (lldb)        |             |
|     | Sender = (UIRoundedRectButton *) 0x07193770                                                                                                    |                                                                                  |       |                                                   |               |             |
|     | hello = (_NSCFString *) 0x071d8c30 @"Hello iPad Programmer"                                                                                                    |                                                                                  |       | NSCFString *) 0x071d8c30 @"Hello iPad Programmer" |               |             |
|     | Image: Image: white the image is a state of the image is a state of the ima |                                                                                  |       |                                                   |               |             |
|     | ÞV                                                                                                    | name                                                                             | Field | = (UITextField *) 0x07197490                      |               |             |

## Figure 2.6 The workspace window's Debug area

| 00      | )         |                     |              | Font         | s & Colors |           |
|---------|-----------|---------------------|--------------|--------------|------------|-----------|
| General | Behaviors | A<br>Fonts & Colors | Text Editing | Key Bindings | Downloads  | Locations |

| Theme        |                         | Source Editor | Console |            |  |  |  |
|--------------|-------------------------|---------------|---------|------------|--|--|--|
| Basic        | Plain Text              |               |         |            |  |  |  |
|              | Comments                |               |         |            |  |  |  |
| Default      | Documentation Comments  |               |         |            |  |  |  |
|              | Documentation Comment   | Keywords      |         |            |  |  |  |
| Dusk         | Strings                 |               |         |            |  |  |  |
|              | Characters              |               |         |            |  |  |  |
| Low Key      | Numbers                 |               |         |            |  |  |  |
|              | Keywords                |               |         |            |  |  |  |
| Midnight     | Preprocessor Statements | 5             |         |            |  |  |  |
| Procontation | URLs                    |               |         |            |  |  |  |
| resentation  | Attributes              |               |         |            |  |  |  |
| Printing     | Project Class Names     |               |         |            |  |  |  |
|              | Project Function and Me | ethod Names   |         |            |  |  |  |
| Sunset       | Project Constants       |               |         |            |  |  |  |
|              | Project Type Names      |               |         |            |  |  |  |
|              | Font                    |               |         | T T        |  |  |  |
|              |                         |               |         |            |  |  |  |
|              |                         |               |         |            |  |  |  |
| + -          | Background              | Selection     | Cursor  | Invisibles |  |  |  |

| 00                               | Text Editing                                               |
|----------------------------------|------------------------------------------------------------|
| General Behaviors Fonts & Colors | Key Bindings Downloads Locations                           |
|                                  | Editing Indentation                                        |
| Show:                            | ☑ Line numbers                                             |
|                                  | Code folding ribbon                                        |
|                                  | Socus code blocks on hover                                 |
|                                  | ☑ Page guide at column: 80 🗘                               |
|                                  | Highlight instances of selected symbol                     |
|                                  | Delay: 0.25 🗘 seconds                                      |
| Code completion:                 | Suggest completions while typing                           |
|                                  | Use Escape key to show completion suggestions              |
|                                  | Automatically insert closing braces ("}")                  |
|                                  | Senable type-over completions                              |
|                                  | Automatically balance brackets in Objective-C method calls |
| While editing:                   | Automatically trim trailing whitespace                     |
|                                  | Including whitespace-only lines                            |
| Default text encoding:           | Unicode (UTF-8) \$                                         |
| Default line endings:            | OS X / Unix (LF) ‡                                         |
|                                  |                                                            |

Figure 2.8 Text Editing preferences

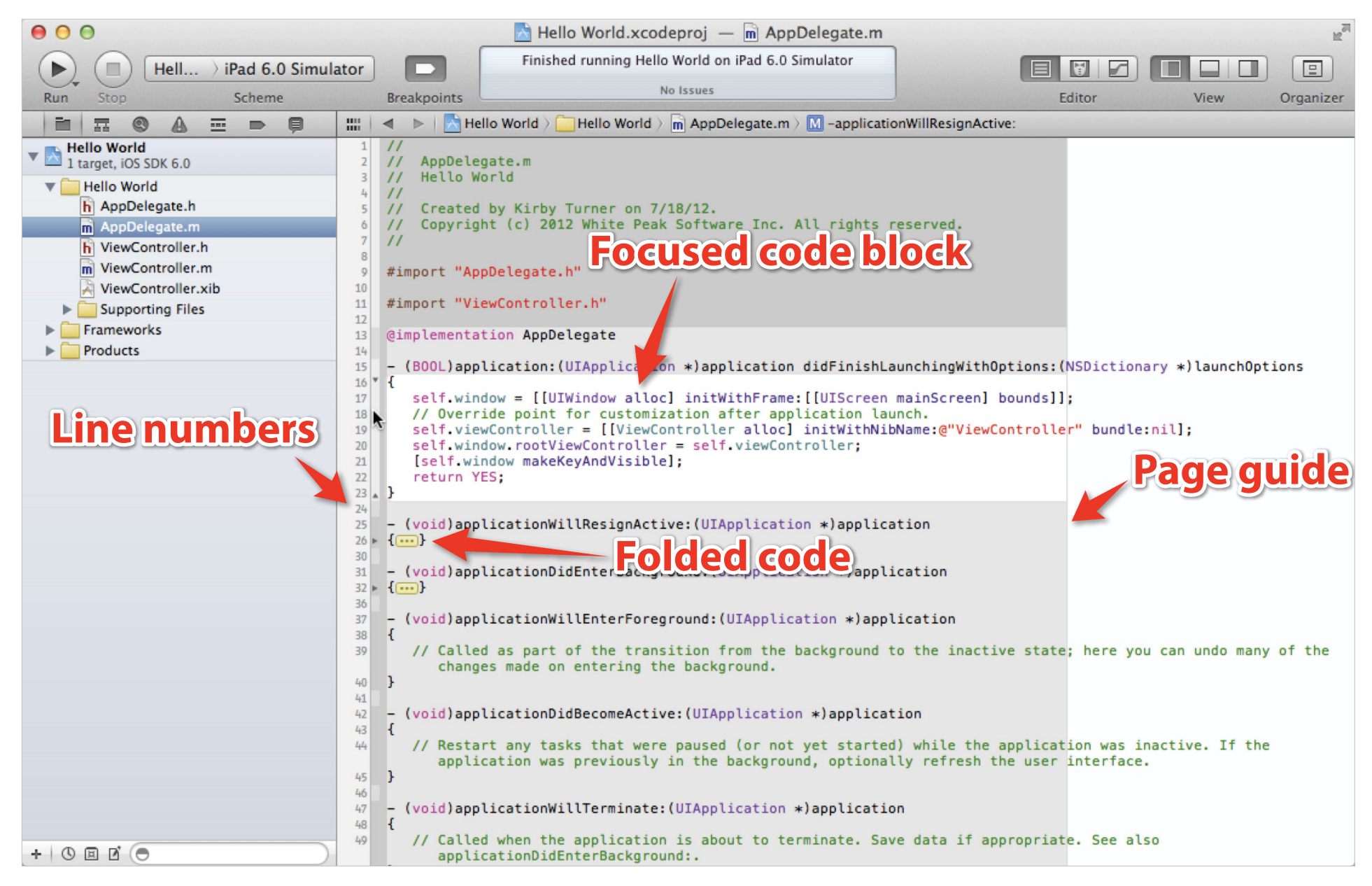

| 00                               | Text Editing                                                      |
|----------------------------------|-------------------------------------------------------------------|
| General Behaviors Fonts & Colors | Key Bindings Downloads Locations                                  |
|                                  | Editing Indentation                                               |
| Prefer indent using:             | Spaces ‡                                                          |
| Tab width:                       | 3 🗘 spaces                                                        |
| Indent width:                    | 3 🗘 spaces                                                        |
| Tab key:                         | Indents in leading whitespace ‡                                   |
| Line wrapping:                   | Wrap lines to editor width<br>Indent wrapped lines by: 3 + spaces |
| Syntax-aware indenting           |                                                                   |
| Indent solo "{" by:              | 4 🗘 spaces Automatic indent for:                                  |
| Indent // comments               | s one level deeper 🗹 "{" 🗹 "}" 🗹 ";"                              |
| Align consecutive //             | / comments                                                        |
|                                  |                                                                   |
|                                  |                                                                   |
|                                  |                                                                   |

Figure 2.10 Text Editing Indentation preferences

```
@implementation AppDelegate
13
14
15
   - (BOOL)application: (UIApplication *)application didFinishLaunchingWithOptions:
       (NSDictionary *)launchOptions
   {
16
      self.window = [[UIWindow alloc] initWithFrame:[[UIScreen mainScreen] bounds]];
17
      // Override point for customization after application launch.
18
      self.viewController = [[ViewController alloc] initWithNibName:@"ViewController"
19
         bundle:nil];
20
      self.window.rootViewController = self.viewController:
       [self.window makeKeyAndVisible];
21
      return YES:
   }
23
24
25
   - (void)applicationWillResignActive:(UIApplication *)application
   {
26
77
      // Sent when the application is about to move from active to inactive state. This can
         occur for certain types of temporary interruptions (such as an incoming phone call
         or SMS message) or when the user guits the application and it begins the
         transition to the background state.
      // Use this method to pause ongoing tasks, disable timers, and throttle down OpenGL
28
         ES frame rates. Games should use this method to pause the game.
29
   }
30
   - (void)applicationDidEnterBackground:(UIApplication *)application
31
22
```

Figure 2.11 Example of line wrapping. Lines 15, 19, 27, and 28 are wrapped.

| 00           | )         |                     |              | Key          | Bindings  |           |
|--------------|-----------|---------------------|--------------|--------------|-----------|-----------|
| ر<br>General | Behaviors | A<br>Fonts & Colors | Text Editing | Key Bindings | Downloads | Locations |

| command Sets | All Menu Text Customized Conflicts | (10) (Q* |
|--------------|------------------------------------|----------|
| Default      | Command                            | Key      |
|              | ▼Xcode Menu                        |          |
|              | About Xcode                        |          |
|              | Preferences                        | ж,       |
|              | Behaviors > Edit Behaviors         |          |
|              | Hide Xcode                         | жн       |
|              | Hide Others                        | H#J      |
|              | Show All                           |          |
|              | Quit Xcode                         | жQ       |
|              | ▼ File Menu                        |          |
|              | New + Tab                          | жт       |
|              | New + Window                       | 企業T      |
|              | New + File                         | 96 N     |
|              | New + Target                       |          |
|              | New > Project                      | ☆ ೫N     |
|              | New + Workspace                    | ^#N      |
|              | New + Group                        | \C₩N     |
|              | New ► Group from Selection         |          |
|              | Add Files                          | AH       |
|              | Open                               | жo       |
|              | Open Quickly                       | 企業O      |
| + -          | Close Window                       | 9.914/   |

```
15
      (BOOL)application:(UIApplication *)application didFinishLaunchingWithOptions:(NSDictionarv *)launchOptions
    -
16
       self.window = [[UIWindow alloc] initWithFrame:[[UIScreen mainScreen] bounds]];
17
18
       // Override point for customization after application launch.
19
       self.viewController = [[ViewController alloc] initWithNibName: (NSString *) bundle: (NSBundle *)
20
       self.window.rootViewController = self.viewController;
21
       [self.window makeKevAndVisible];
22
       return YES:
23 }
```

## Figure 2.13 Placeholders for the -initWithNibName:bundle: method on line 19

|                            | < ▶                                  | Hello World                    | 🟱 🧰 Hello World $ angle$ 💼 AppDelegate.m $ angle$ M –application:didFinishLaunchi                                                                                                    | ngWithOptions:                                                        |                                                                                                    |  |  |  |
|----------------------------|--------------------------------------|--------------------------------|----------------------------------------------------------------------------------------------------|-----------------------------------------------------------------------|----------------------------------------------------------------------------------------------------|--|--|--|
| 10<br>11                   | #import                              | t "ViewContro                  | ller.h"                                                                                                    |                                                                       | V Quick Help                                                                                                    |  |  |  |
| 12<br>13                   | 12<br>13 @implementation AppDelegate |                                |                                                                                                    |                                                                       |                                                                                                    |  |  |  |
| 14<br>15                   | - (BOOI                              | L)application                  | :(UIApplication *)application didFinishLaunchingWithOpt;                                                                                                    | ions:(NSDictionary *)launchOptions                                    | Description Initializes and returns a newly allocated view<br>object with the specified frame rectangle.                                                                                                    |  |  |  |
| 16<br>17<br>18             | {<br>self                            | f.window = [[                  | UIWindow alloc] initW <sup>k</sup> thFrame:[[UIScreen mainScreen] boo                                                                                                    | unds]];                                                               | The new view object must be inserted into<br>the view hierarchy of a window before it can<br>be used if you create a view object                                                                                                    |  |  |  |
| 19                         | se                                   | Declaration                    | <pre>- (id)initWithFrame:(CGRect)aRect</pre>                                                                                                    | <pre>*) bundle: (NSBundle *))</pre>                                   | programmatically, this method is the                                                                                                    |  |  |  |
| 20<br>21<br>22             | [se<br>ret                           | Description                    | Initializes and returns a newly allocated view object with the specified frame rectangle.                                                                                                    |                                                                       | Subclasses can override this method to<br>perform any custom initialization but must                                                                                                    |  |  |  |
| 23<br>24<br>25             | }                                    |                                | The new view object must be inserted into the view hierarchy of a<br>window before it can be used. If you create a view object                                                                                                    |                                                                       | call super at the beginning of their implementation.                                                                                                    |  |  |  |
| 26<br>27                   | { //                                 |                                | programmatically, this method is the designated initializer for the<br>UIView class. Subclasses can override this method to perform any<br>custom initialization but must call super at the beginning of their<br>implementation.                                                                                                    | ate. This can occur for certain<br>45 message) or when the user quits | If you use Interface Builder to design your<br>interface, this method is not called when<br>your view objects are subsequently loaded<br>from the nib file. Objects in a nib file are                                                                                                    |  |  |  |
| 28<br>29<br>30<br>31<br>32 | //<br>}<br>- (vo:                    |                                | If you use Interface Builder to design your interface, this method is not called when your view objects are subsequently loaded from the nib file. Objects in a nib file are reconstituted and then initialized using their initWithCoder: method, which modifies the attributes of the view to match the attributes stored in the nib file. For detailed information about how views are loaded from a nib file. see Resource | down OpenGL ES frame rates. Games                                     | initWithCoder: method, which modifies the<br>attributes of the view to match the attributes<br>stored in the nib file. For detailed<br>information about how views are loaded<br>from a nib file, see Resource Programming                                                                                                    |  |  |  |
| 33                         | 11                                   |                                | Programming Guide.                                                                                                    | te timers, and store enough<br>ent state in case it is terminated     | Parameters aRect                                                                                                    |  |  |  |
| 34<br>35                   | //<br>}                              | Parameters                     | aRect The frame rectangle for the view, measured in points. The origin of the frame is relative to the superview in which you plan to add it. This method uses the frame rectangle to set the center and bounds properties accordingly.                                                                                                    | led instead of                                                        | The frame rectangle for the view, measured<br>in points. The origin of the frame is relative<br>to the superview in which you plan to add it.<br>This method uses the frame rectangle to set                                                                                                    |  |  |  |
| 37                         | - (vo:                               | Returns                        | An initialized view object or nil if the object couldn't be created.                                                                                                    |                                                                       | accordingly.                                                                                                    |  |  |  |
| 38                         | 1//                                  | Availability                   | iOS (2.0 and later)                                                                                                    | state; here you can undo many of                                      | Returns An initialized view object or nil if the object couldn't be created.                                                                                                    |  |  |  |
| 40                         | }                                    | Declared                       | UlView.h                                                                                                    |                                                                       | Availability iOS (2.0 and later)                                                                                                    |  |  |  |
| 41<br>42                   | - (vo:                               | Reference                      | UIView Class Reference                                                                                                    |                                                                       | Declared UIView.h                                                                                                    |  |  |  |
| 43<br>44<br>45             | {<br>// {<br>}                       | Restart any t<br>application w | asks that were paused (or not yet started) while the app<br>as previously in the background, optionally refresh the                                                                                                    | blication was inactive. If the user interface.                        | Reference     Image: Class Reference       Image: Class Reference     Image: Class Reference       Image: Class Reference     Image |  |  |  |

Figure 2.14 Example of the Quick Help popup and Quick Help inspector

| \varTheta 🕙 🔂 Hello World.xcodeproj — 🖻 AppDelegate.m                                                                                      |
|----------------------------------------------------------------------------------------------------|
| ▶         ■         H > iPad 6         ■         ■         Build Succeeded   7/21/12 at 4:42 PM                                            |
| Run Stop Scheme Breakpoints Editor View Organize                                                                                           |
| 🔛   🔍 🕨   🔀 Hello World 🤇 🦲 Hello World 👌 💼 AppDelegate.m 👌 🚺 -application:didFinishLaunchingWithOptions:                                  |
| <pre>im</pre>                                                                                                    |
| <pre>32 { 32 { 33 // Use this method to release chared recourses save user data invalidate timers and store enough application state</pre> |

| 000 | 🕽 🔂 Hello World.x                                                 | codepr   | oj —                                                                                                    | ViewController.xib                                                                                                    |
|-----|-------------------------------------------------------------------|----------|----------------------------------------------------------------------------------------------------|----------------------------------------------------------------------------------------------------|
| Run | H > iPad 6.0 Simulator     Build Succession       Stop     Scheme | eeded    | 7/21/                                                                                                    | 12 at 4:42 PM                                                                                                    |
|     | 🕨   📩 Hello World ) 🧰 Hel ) 🎅 Vie ) 🎘 Vie ) 🛄 View ) 🛄 Button – S | ay Hello |                                                                                                    | 🔺 🕨 🛛 🕅 Autom 👌 🖒 ViewController.h 🤇 💽 @interface ViewController 🛛 4 2 🕨 🖪 🗷                                                                                                    |
|     | What is your name? Say Hello                                      |          | 3<br>4<br>5<br>6<br>7<br>8<br>9<br>9<br>10<br>11<br>12<br>(*) 13<br>(*) 14<br>15<br>(*) 16<br>17<br>18<br>19<br>7<br>8<br>9<br>9<br>10<br>11<br>12<br>(*) 13<br>(*) 14<br>15<br>(*) 16<br>17<br>18<br>19<br>9<br>10<br>11<br>12<br>(*) 13<br>(*) 14<br>15<br>(*) 16<br>17<br>18<br>19<br>19<br>10<br>11<br>12<br>13<br>(*) 14<br>15<br>(*) 16<br>17<br>18<br>19<br>19<br>10<br>11<br>12<br>13<br>(*) 14<br>15<br>(*) 16<br>17<br>18<br>19<br>10<br>11<br>12<br>13<br>(*) 14<br>15<br>(*) 16<br>17<br>18<br>19<br>10<br>11<br>12<br>13<br>(*) 16<br>17<br>18<br>19<br>10<br>11<br>12<br>13<br>14<br>15<br>15<br>16<br>17<br>18<br>19<br>10<br>11<br>12<br>13<br>14<br>15<br>15<br>16<br>17<br>18<br>19<br>10<br>11<br>12<br>13<br>14<br>15<br>15<br>16<br>17<br>18<br>19<br>10<br>11<br>12<br>13<br>14<br>15<br>15<br>16<br>17<br>18<br>19<br>10<br>11<br>12<br>13<br>14<br>15<br>15<br>16<br>17<br>18<br>19<br>10<br>11<br>12<br>13<br>14<br>15<br>15<br>16<br>17<br>18<br>19<br>10<br>11<br>12<br>13<br>14<br>15<br>16<br>17<br>18<br>19<br>10<br>11<br>12<br>13<br>14<br>15<br>16<br>17<br>18<br>17<br>18<br>19<br>10<br>10<br>17<br>18<br>17<br>18<br>16<br>17<br>18<br>19<br>10<br>10<br>17<br>18<br>19<br>20<br>20<br>21<br>22<br>22 | <pre>// Hello World // Hello World // Created by Kirby Turner on 7/18/12. // Copyright (c) 2012 White Peak Software Inc. All rights reserved. // #import <uikit uikit.h=""> @interface ViewController : UIViewController @property (nonatomic, strong) IBOutlet UILabel *helloLabel; @property (nonatomic, strong) IBOutlet UITextField *nameField; - (IBAction)displayHelloName:(id)sender; @end </uikit></pre> <pre> </pre> <pre> // #import "ViewController.h" @implementation ViewController %synthesize helloLabel; %synthesize helloLabel; %synthesize hell</pre> |
| 1   |                                                                   |          | 23                                                                                                    |                                                                                                    |

Figure 2.16 The Assistant editor displaying IB in one window and a text editor in another two windows

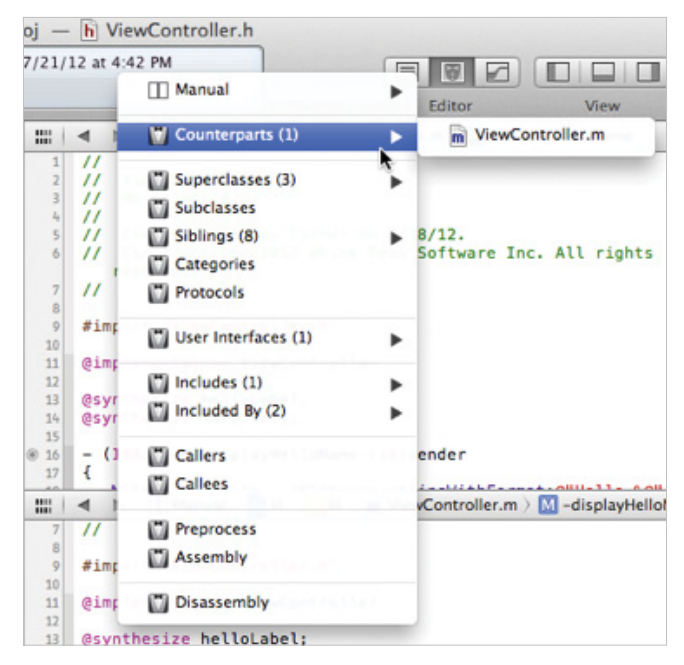

Figure 2.17 Use the Assistant editor's jump bar to select and display the related file to view

| 😑 🔿 🔿 🔂 PhotoWheel.xcodeproj                                                                                                    | ij — 🖻 PhotoAlbumViewController.m                                                                                                    |
|----------------------------------------------------------------------------------------------------|----------------------------------------------------------------------------------------------------|
| Run Stop Scheme Breakpoints Build Succeede                                                                                                    | led   5/21/12 at 2:52 PM                                                                                                    |
| 🗰 🛛 🔹 🕞 PhotoWheel 🤇 🧰 PhotoWheel 🤇 🖬 PhotoAlbumViewController.m 🖇 No                                                                                                    | lo Selection                                                                                                    |
| <pre>UllmagePickerControllersourceTypeCamera];<br/>if (hasCamera) [names addObject:@"presentCamera"];<br/>[names addObject:@"presentPhotoLibrary"];<br/>[names addObject:@"presentFlickr"];<br/>}<br/>SEL selector = NSSelectorFromString([names<br/>objectAtIndex:buttonIndex]);<br/>#pragma clang diagnostic push<br/>#pragma clang diagnostic ignored "-Warc-performSelector-<br/>leaks"<br/>clash performSelector:selector];<br/>exercised a selector and the selector and the selector</pre> | <pre>isSourceTypeAvailable:<br/>UIImagePickerControllerSourceTypeCamera];<br/>if (hasCamera) [names addObject:@"presentCamera"];<br/>[names addObject:@"presentFhotoLibrary"];<br/>[names addObject:@"presentFlickr"];<br/>images addObject:@"presentFlickr"];<br/>images addObject:@"presentFlickr"];<br/>images addObject:@"presentFlickr"];<br/>images addObject:@"presentFlickr"];<br/>images addObject:@"presentFlickr"];<br/>images addObject:@"presentFlickr"];<br/>images addObject:@"presentFlickr"];<br/>images addObject:@"presentFlickr"];<br/>images addObject:@"presentFlickr"];<br/>images addObject:@"presentFlickr"];<br/>images addObject:@"presentFlickr"];<br/>images addObject:@"presentFlickr"];<br/>images addObject:@"presentFlickr"];<br/>imagePickerController * imagePicker = [self<br/>imagePickerControllerSourceTypeCamera];<br/>iself presentModalViewController:imagePicker animated:<br/>YES];<br/>imagePickerController * imagePicker = [self<br/>imagePickerController:imagePicker = [self<br/>imagePickerController:imagePicker = [self<br/>imagePickerController:imagePicker = [self<br/>imagePickerController * imagePicker = [self<br/>imagePickerController * imagePicker = [self<br/>imagePickerController * imagePicker = [self<br/>imagePickerController * imagePicker = [self<br/>imagePickerController * imagePicker = [self<br/>imagePickerController * imagePicker = [self<br/>imagePickerController * imagePicker = [self<br/>imagePickerController];</pre> |
| PhotoWheel > Master > Local Revision                                                                                                    | PhotoWheel > Master > 4/3/12 Kirby Turner 2ac435e3d7fa                                                                                                    |
|                                                                                                    |                                                                                                    |

| 00                                                                                                    |                                         | ×                                                                                                    | Hello World.                                                       | xcodeproj                  |                                 |              | R <sub>2</sub> |
|----------------------------------------------------------------------------------------------------|-----------------------------------------|----------------------------------------------------------------------------------------------------|--------------------------------------------------------------------|----------------------------|---------------------------------|--------------|----------------|
| Run Stop H > iPad                                                                                                    | Build Succeeded   7/21/12 at 4:42 PM    |                                                                                                    |                                                                    | Edir                       | tor View Organizer              |              |                |
|                                                                                                    | 🏭 🔺 🕨 📐 Hello World                     |                                                                                                    |                                                                    |                            |                                 |              |                |
| <ul> <li>Hello World</li> <li>1 target, iOS SDK 6.0</li> <li>Hello World</li> <li>AppDelegate.h</li> <li>AppDelegate.m</li> <li>ViewController.h</li> <li>ViewController.m</li> <li>ViewController.xib</li> <li>Supporting Files</li> <li>Frameworks</li> <li>Products</li> </ul> | PROJECT Hello World TARGETS Hello World | iOS Application Target Bundle Identifier Version Devices Deployment Target iPad Deployment In Main Storyboard Main Interface Supported Interface | Summary  com.whitepeal  1.0  iPad  6.0  fo  Orientations  Desturie | Info E<br>ksoftware.Hello- | Build Settings -World Build 1.0 | Build Phases | Build Rules    |
|                                                                                                    |                                         | App Icons                                                                                                    |                                                                    | Down                       | Left                            | Right        |                |
| + 0 = 6 •                                                                                                    | Add Target                              |                                                                                                    |                                                                    | Validate Set               | tings                           |              |                |

|          | •   | ▶   🛄 Manual 〉 📩 Hello 〉 🧰 Hello 〉 📠 ViewController.m 〉 🚺 -displayHelloName:   🖽 🖾 |                |                                      | 8                  |          |
|----------|-----|------------------------------------------------------------------------------------|----------------|--------------------------------------|--------------------|----------|
| 1        | 11  | ViewController m                                                                   | ▼ Identity     |                                      |                    |          |
| 3        | 11  | Hello World                                                                        | Project Name   | Hello World                          |                    |          |
| 4        | 11  | Created by Kirby Turner on 7/18/12.                                                | Location       | Not Applicable                       |                    | \$       |
| 6<br>7   | 11  | Copyright (c) 2012 White Peak Software Inc. All rights reserved.                   |                | Hello World.xcode                    | eproj              |          |
| 8        | #in | nport "ViewController.h"                                                           | Full Path      | /Users/kirbyt/Sou<br>World.xcodeproj | rce/Hello World/He | llo<br>© |
| 10       | @in | plementation ViewController                                                        | Project Doce   | ument                                |                    |          |
| 12<br>13 | @s\ | unthesize helloLabel:                                                              | Project Format | Xcode 3.2-comp                       | atible             | \$       |
| 14       | @sy | nthesize nameField;                                                                | Organization   | White Peak Softwa                    | are Inc.           |          |
| 15       | - ( | IBAction)displayHelloName:(id)sender                                               | Class Prefix   |                                      |                    |          |
| 17<br>18 | 1   | NSString *hello = [NSString stringWithFormat:@"Hello %@", [nameField               | ▼ Text Setting | JS                                   |                    |          |
| 19       |     | <pre>text]]; [helloLabel setText:hello]:</pre>                                     | Indent Using   | Spaces                               |                    | \$       |
| 20       | }   |                                                                                    | Widths         |                                      | 3                  | 3 🗘      |
| 21       | @er | nd .                                                                               |                | Tab                                  | Inden              | t        |
| 23       |     |                                                                                    |                | Wrap lines                           |                    |          |
|          |     |                                                                                    |                |                                      |                    |          |

Figure 2.20 Set the organization name in the File inspector for the project file

| Auto | create schemes | Autocre                 | ate Schemes Now |
|------|----------------|-------------------------|-----------------|
| Show | Scheme         | Container               | Shared          |
| ≤    | Hello World    | 📩 Hello World project 🕯 |                 |
|      |                |                         |                 |
|      |                |                         |                 |
|      |                |                         |                 |
|      |                |                         |                 |
|      |                |                         |                 |
|      |                |                         |                 |
|      |                |                         |                 |
|      |                |                         |                 |
|      | ¢              |                         |                 |
|      |                |                         |                 |
| Edit | )              |                         | ОК              |

Figure 2.21 The manage schemes window

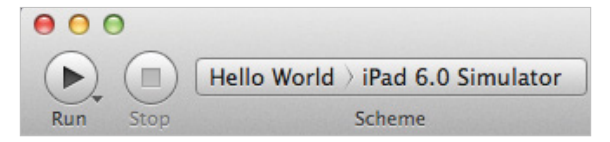

## Figure 2.22 The Scheme popup menu found in the workspace window toolbar

| 00                           |          |                |                  | Organizer - Devi                                                             | ces                                                                                                    |                                | H. |  |
|------------------------------|----------|----------------|------------------|------------------------------------------------------------------------------|----------------------------------------------------------------------------------------------------|--------------------------------|----|--|
|                              |          |                | Devices Reposito | ories Projects Arch                                                          | nives Documentation                                                                                                    |                                |    |  |
| LIBRARY                      | 👋 Updati | ng crashlog da | itabase          |                                                                              | (                                                                                                    | Q+ Process                     |    |  |
| Provisioning Profiles        | Process  | Type           | Date/Time        | Incident Identifi                                                            | er: 7C27FABD-0A1B-4CF1-BBC6-8782                                                                                                    | 927BE106                       |    |  |
| Software Images              | Unknown  | Unknown        | 7/26/12 7:22 PM  | CrashReporter Key                                                            | r: 7ca4811555aa6eda8e457b45a353                                                                                                    | e01db2b09bdb                   |    |  |
| Device Logs                  | Unknown  | Unknown        | 7/26/12 7:13 PM  | Hardware Model:                                                              | iPad3,1                                                                                                    |                                |    |  |
| Screenshots                  | Unknown  | Unknown        | 7/26/12 7:03 PM  | OS Version:                                                                  | iPhone OS 5.1.1 (9B206)                                                                                                    |                                |    |  |
| TEAME                        | Unknown  | Unknown        | 7/26/12 7:03 PM  | Kernel Version:                                                              | Darwin Kernel Version 11.0.0                                                                                                    | : Sun Apr 8 21:52:26 PUT 2012; |    |  |
| TEAMS                        | Unknown  | Unknown        | 7/26/12 7:02 PM  | POUT:XNU-I0/0.11.10~1/KELEASE_AKM_SSL0945A<br>Date: 2012_07_25_21:54:52_0400 |                                                                                                    |                                |    |  |
| MC4QNH2733                   | Unknown  | Unknown        | 7/25/12 10:21 PM | Time since snapsh                                                            | not: 88 ms                                                                                                    |                                |    |  |
| White Peak Software Inc      | Unknown  | Unknown        | 7/25/12 10:19 PM |                                                                              |                                                                                                    |                                |    |  |
| 👥 Outer Level Corp.          | Unknown  | Unknown        | 7/25/12 9:54 PM  | Free pages:                                                                  | 8402                                                                                                    |                                |    |  |
| 👥 Tasted Menu, Inc.          | Unknown  | Unknown        | 7/25/12 9:54 PM  | Active pages:                                                                | 32808                                                                                                    |                                |    |  |
| 👥 TimeTrade Systems, Inc.    | Unknown  | Unknown        | 7/25/12 9:21 PM  | Inactive pages:                                                              | 11909                                                                                                    |                                |    |  |
| DEVICES                      | Unknown  | Unknown        | 7/25/12 9:19 PM  | Throttled pages:                                                             | 116989                                                                                                    |                                |    |  |
| DEVICES                      | Unknown  | Unknown        | 7/25/12 9:18 PM  | Purgeable pages:                                                             | 8135                                                                                                    |                                |    |  |
| ▼ ■ My Mac<br>10.7.4 (11E53) | Unknown  | Unknown        | 7/25/12 9:17 PM  | largest process:                                                             | SpringBoard                                                                                                    |                                |    |  |
| Desvisioning Drofiles        | Unknown  | Unknown        | 7/25/12 9:16 PM  | Luigest process.                                                             | spi tilgsoulu                                                                                                    |                                |    |  |
| Provisioning Profiles        | Unknown  | Unknown        | 7/25/12 5:10 PM  | Processes                                                                    |                                                                                                    |                                |    |  |
| ▼ ■ 5.1.1 (98206)            | Unknown  | Unknown        | 7/25/12 4:54 PM  | Name                                                                         | UUID                                                                                                    | Count resident pages           |    |  |
| - 5.1.1 (56200)              | Unknown  | Unknown        | 7/21/12 1:42 PM  | ReportCrash                                                                  | <8e17e49f967c33108d90c86d3b32f53                                                                                                    | 1> 341                         |    |  |
| Provisioning Profiles        | Unknown  | Unknown        | 7/21/12 12:00 PM | lsd                                                                          | <5e608ec06805334c9dcf9d0c75e53d1                                                                                                    | .e> 381                        |    |  |
| Applications                 | Unknown  | Unknown        | 7/20/12 10:08 PM | installa                                                                     | <0f9e141/3c503a8089f/f8ca0329a1a                                                                                                    | 10> 914                        |    |  |
| Console                      | Unknown  | Unknown        | 7/20/12 10:00 PM | AnnStored                                                                    | <50000057755507500000740000702<br><6048ba6872873eacaf9891d91667632                                                                                                    | 4> 16503 (active)              |    |  |
| Device Logs                  | Unknown  | Unknown        | 7/20/12 9:14 PM  | securityd                                                                    | <1a3f5034fb623ac896bfd78f6c11ea3                                                                                                    | (f> 308                        |    |  |
| Screenshots                  | Unknown  | Unknown        | 7/20/12 8:52 PM  | sandboxd                                                                     | <a4a51d8f20643075a08fac3308ae838< td=""><td>6&gt; 238</td><td></td></a4a51d8f20643075a08fac3308ae838<>                                                                                                    | 6> 238                         |    |  |
| 🖉 🔳 Kirby Turner's iPad2     | Unknown  | Unknown        | 7/20/12 0.32 PM  | MobileSafari                                                                 | <20dbadfe9b1133d6b6770d43e6413d8                                                                                                    | a> 16466                       |    |  |
| 5.1 (9B176)                  | Unknown  | Unknown        | 7/20/12 11:15 AM | RacersiPad                                                                   | <4d6fdef42759320e8ddd5c148a7a88f                                                                                                    | 8> 11563                       |    |  |
| Device Logs                  | Unknown  | Unknown        | 7/20/12 8:42 AM  | CVMServer                                                                    | <3522dfb2f7383bf689213eb4d452feb                                                                                                    | oc> 140                        |    |  |
| Screenshots                  | Unknown  | Unknown        | 7/20/12 0:42 AM  | ubd                                                                          | <5c2a2a8e5ac23cbca1da015210d3aa7                                                                                                    | 2> 1055                        |    |  |
| Kirby Turner's iPhone        | Unknown  | Unknown        | 7/19/12 10:29 PM | librariand                                                                   | <6ba813bba70b3ee08d827a5c3fac08a                                                                                                    | IC> 465                        |    |  |
| 5.1.1 (9B206)                | Unknown  | Unknown        | 7/19/12 10:16 PM | MobileMail                                                                   | <eed 1050041153403<="" 99214c1030500="" td=""><td>d 6608 (jottisoned)</td><td></td></eed>                                                                                                    | d 6608 (jottisoned)            |    |  |
| Device Loos                  | Unknown  | Unknown        | 7/19/12 10:13 PM | filecoordination                                                             | <pre></pre> <pre></pre> | 65 242                         |    |  |
| Screenshots                  | Unknown  | Unknown        | 7/19/12 4:09 PM  | absinthed. J1                                                                | <d37c63e98d0e3864ae866b04724dc25< td=""><td>4&gt; 134</td><td></td></d37c63e98d0e3864ae866b04724dc25<>                                                                                                    | 4> 134                         |    |  |
| - Powan's iPad               | Unknown  | Unknown        | 7/19/12 4:05 PM  | MobilePhone                                                                  | <8f3f3e982d9235acbff1e33881b0eb1                                                                                                    | 3> 2075                        |    |  |
| 5.0 (9A334)                  | Unknown  | Unknown        | 7/19/12 4:03 PM  | networkd                                                                     | <80ba40030462385085b5b7e47601d48                                                                                                    | id> 229                        |    |  |
| Device Logs Screenshots      | 4        | 1              | Ç                |                                                                              |                                                                                                    |                                |    |  |

▼ ■ KT iPod 4th Generation

Import Export Re-Symbolicate